## Hogyan rögzítsem a mobilitásokat?

Minden mobilitást rögzíteni kell a felületen, azaz minden megvalósult KIUTAZÁS KÜLÖN rögzítve legyen a felületen.

A megtakarításból, vagy a szervezési átalánytámogatásból megvalósult plusz mobilitások is.

- 1. Mobilitások lapfül
- 2. Mobilitások listája lehetőség
- 3. A zöld pluszjelre kattintva elkezdheti rögzíteni a mobilitást.

Tevékenység típusa\* A legördülő listából válassza ki a megfelelőt.

- a) Staff training abroad kurzuson való részvétel
- b) Training/teaching assignments abroad Oktatási/job shadowing tevékenység

| Résztvevő azonosító    |  |
|------------------------|--|
| Résztvevő keresztneve* |  |
| Résztvevő vezetékneve* |  |
|                        |  |

Résztvevői azonosító nem kötelező mező, de ide lehet írni a személyigazolvány-számot.

| Résztvevő e-mail címe*        |                        |
|-------------------------------|------------------------|
| Résztvevő neme*               | Select a Gender 🔻      |
| Születési dátum (nn/hh/éééé)* |                        |
| Nemzetiség*                   | Select a Nationality 🔻 |

FONTOS, hogy a mobilitásban résztvevőhöz tartozó e-mail címet pontosan adja meg, mert erre az e-mail címre fog érkezni az a rendszerüzenet, amiben található linkre kattintva a résztvevő eléri az egyéni beszámolóját.

Születési dátumnál a felugró naptárból válasszák ki a helyes dátumot.

| Mobilitás azonosító* |                             |   |
|----------------------|-----------------------------|---|
| Oktatási terület*    | Select a Field of Education | • |

## Mobilitási azonosítót a rendszer automatikusan kitölti!

A legördülő listából válassza ki az adott oktatási területet a mobilitásban résztvevőhöz kapcsolódóan.

| Küldő szervezet / intézmény*                                                                             | Select a Sending Organisation -                     | • |                      |   |
|----------------------------------------------------------------------------------------------------|-----------------------------------------------------|---|----------------------|---|
| Fogadó szervezet / intézmény*                                                                            | Select a Receiving Organisation                     | • |                      |   |
| Küldő ország*                                                                                            | Select a Sending Country                            | • |                      |   |
| Fogadó ország*                                                                                           | Select a Receiving Country                          | • |                      |   |
| Küldő város*                                                                                             |                                                     |   |                      |   |
| Fogadó város*                                                                                            |                                                     |   |                      |   |
| A küldő / fogadó szervezet /<br>intézmény székhelyétől eltérő<br>helyszínnel kapcsolatos<br>megjegyzések |                                                     |   |                      |   |
| Távolsági sáv                                                                                            | BAND_09 - 0 - 9 km<br>Link a távolság kalkulátorhoz |   | EU Utazási támogatás | 0 |

Küldő szervezet minden esetben az ön intézménye. Ez automatikusan a szervezetek listájában található. A legördülő menüből válassza ki.

Fogadó szervezet/intézmény: A szervezet/intézmény, ahol/akinél a mobilitás meg lett valósítva (kurzusszervező és/vagy partner intézmény)

Amennyiben a pályázatban nem adta meg az adott fogadóintézmény (nem volt kötelező) nem kerül be automatikusan a szervezetek listájába, önnek kell ezt rögzíteni. FONTOS, hogy úgy mobilitást nem tud rögzíteni, hogy az adott fogadóintézmény nincs a szervezetek listában.

Küldő ország minden esetben Magyarország. Fogadó ország: Ahol ténylegesen megvalósult a mobilitás.

Küldő város: A küldő intézmény székhelye

Fogadó város: A fogadó intézmény székhelye

A küldő / fogadó szervezet / intézmény székhelyétől eltérő helyszínnel kapcsolatos megjegyzések:

Amennyiben az utazás a küldő- és/vagy a fogadó intézmény székhelyétől eltérő, ezáltal magasabb távolsági sávba esik az utazás, akkor ezt részletesen ebbe a mezőbe le kell írni.

**Távolsági sáv:** Ne felejtse el kiválasztani, mert ez az egyik feltétele, hogy rendszer az utazási költséget kiszámolja.

| Kezdő dátum*<br>Befejező dátum*<br>Számolt időtartam (nap)<br>Utazási napok (max. 2 nap) |               | Időtartam (egész hónapok)<br>Időtartam (fennmaradó napol<br>Vis maior? | ×                                      |
|------------------------------------------------------------------------------------------|---------------|------------------------------------------------------------------------|----------------------------------------|
| Tényleges időtartam (nap)                                                                |               | EU Megélhetési támogatás                                               | 0                                      |
| EU Speciális igényű,<br>fogyatékossággal élő<br>résztvevők támogatása                    | 0             |                                                                        |                                        |
| EU Speciális igényekhez<br>kapcsolódó megjegyzések                                       |               |                                                                        |                                        |
| EU mobilitási támogatás<br>összesen (számított)                                          | 0<br>Számolás | EU Mobilitási támogatás<br>összesen (módosított)                       | 0<br>Kiegészítő, nem EU támogatás<br>0 |
| Kurzusdíjak – napok száma                                                                | 0             | Kurzusdíj / nap<br>Kurzusdíj támogatás                                 | 0                                      |

**Kezdő dátum:** Az a nap, amikor tényleges tevékenység elkezdődött. Ha mezőbe belekattint, előjön egy naptárablak, kérjük, ott válassza ki a helyes dátumot.

**Befejező dátum:** Az utolsó olyan nap, amikor konkrét tevékenység volt. Ha mezőbe belekattint, előjön egy naptárablak, kérjük, ott válassza ki a helyes dátumot.

Számolt időtartam (nap): A rendszer kiszámolja - a tényleges tevékenységgel töltött napok száma

Utazási napok (max. 2 nap): lehet igényelni megélhetési támogatást + 1-1 napra (a vállalt tevékenység megkezdése előtti nap és utáni nap), de a kurzusnak/oktatási tevékenységnek minimum 2 naposnak kell lennie!

Felvitele a MT+-ba: a fogadó intézményi igazolás/Europass szerint kell rögzíteni a kint tartózkodást, erre jöhet rá a + 1-1 nap.

Ha az utazás napján van már kurzus/oktatási tevékenység az nem számít utazási napnak.

Tényleges időtartam: Számolt időtartam+utazási napok

**EU Speciális igényű, fogyatékossággal élő résztvevők támogatása:** Támogatás esetén ebbe a mezőbe a tényleges költséget kell beleírni.

**EU speciális igényekhez kapcsolódó megjegyzések:** Ebbe a mezőbe írhatja bele az olyan plusz információkat, amit fontosnak tart megjegyezni ezzel a támogatással kapcsolatosan.

Kurzusdíjak - napok száma: A tényleges tevékenységgel töltött napok száma - ennek a számnak meg kell egyeznie a számolt időtartammal.

Kurzusdíj/nap: 70 euró, a rendszer automatikusan beírja.

Kurzusdíj támogatás: A rendszer a megadott adatok alapján automatikusan kiszámolja.

**EU utazási támogatás:** A rendszer automatikusan számol a megadott adatokat és meghatározott rátákat figyelembe véve.

**EU megélhetési támogatás:** A rendszer automatikusan számol a megadott adatokat és meghatározott rátákat figyelembe véve.

Ezután kattintson a SZÁMOLÁS gombra és rendszer kiszámolja önnek a megadott adatok alapján a költségeket.

## Ellenőrizze le, hogy minden adat, szám stimmel, a valóságnak megfelelő.

Amennyiben ekkor veszi észre, hogy véletlenül rosszul vitt be egy adatot, akkor a SZÁMOLÁS gomb mellett található SZERKESZTÉS rubrika kipipálásával szerkesztheti az adatokat.

Szerkesztés Számolás

| lgazolást kiállító szervezet /<br>intézmény | Select a Certifying Organisation •            |             |
|---------------------------------------------|-----------------------------------------------|-------------|
| Igazolás típusa                             | Select a Certification Type 🔹                 |             |
| lgazolást kiállító szervezet /<br>intézmény | Select a Certifying Organisation $\checkmark$ |             |
| Igazolás típusa                             | Select a Certification Type 🔹                 |             |
| lgazolást kiállító szervezet /<br>intézmény | Select a Certifying Organisation ${ullet}$    |             |
| Igazolás típusa                             | Select a Certification Type 🔹                 |             |
| Munkanyelv / eligazítás<br>nyelve*          | Select a Language 🔹                           |             |
| Egyéb használt nyelvek                      | Select a Language 🔻                           |             |
| Egyéb használt nyelvek                      | Select a Language 🔻                           |             |
| Egyéb használt nyelvek                      | Select a Language 🔹                           |             |
| Általános megjegyzések                      |                                               |             |
|                                             |                                               |             |
|                                             |                                               |             |
|                                             |                                               |             |
|                                             |                                               |             |
|                                             |                                               |             |
|                                             |                                               |             |
|                                             |                                               | Mégse Menté |
|                                             |                                               |             |

## Az igazolást kiállító szervezet: Minden esetben a fogadó intézmény.

**Igazolás típusa:** Amennyiben Europass mobilitási igazolvánnyal igazolják (ezt javasoljuk) a mobilitás megtörténtét, úgy abban az esetben válasszák ki ezt a lehetőséget a legördülő listából.

Amennyiben egy, a szabályoknak megfelelő fejléces részvételi igazolással kívánják igazolni a mobilitás megtörténtét, kérem, hagyják üresen ezt a mezőt és az általános megjegyzésekhez írják bele.

**Általános megjegyzés:** Ide írhatnak minden információt, amit az adott mobilitáshoz szükségesnek tartanak megosztani velünk. **Amit kötelezően fel kell tüntetni itt:** Amennyiben az eredeti megítélt tevékenységhez képes változás történt. Pl.: Kurzusmódosítás és/vagy nem az a személy vett részt a mobilitásban, akit a pályázatban megadtak. Akkor is le kell írni ezeket az információkat, ha előzetesen a Nemzeti Iroda engedélyezte is a módosítást, változtatást.